Plug the USB adapter into the USB port of your PC.

Open your Device-Manager and look for the COM-Port of the USB adapter.

| 🚔 Geräte-Manager                                                                                                    |  |
|----------------------------------------------------------------------------------------------------|--|
| Datei Aktion Ansicht ?                                                                                                    |  |
| 🧇 🔿   📰   🔽 📰   💐                                                                                                    |  |
| Image: Sector Procession     Image: Procession     Image: Procesion <th></th> |  |
| Berger WSD-Druckanbieter                                                                                                    |  |
|                                                                                                    |  |
|                                                                                                    |  |
|                                                                                                    |  |

Unscrew the cap of the logger on its connection side and plug the USB adapter in.

Open the program "Siemert Telemetrielogger"

Click Configuration -> Comport

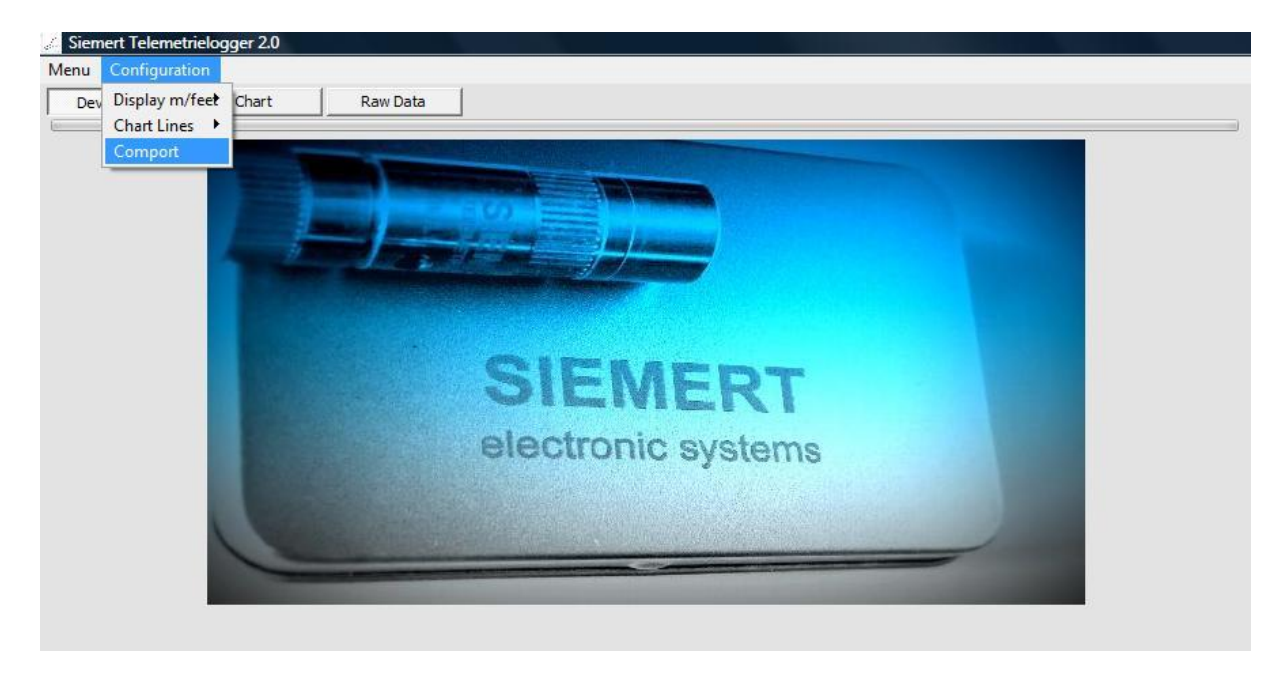

The connection setup window opens. Select the COM-Port of your USB-adapter and click on OK.

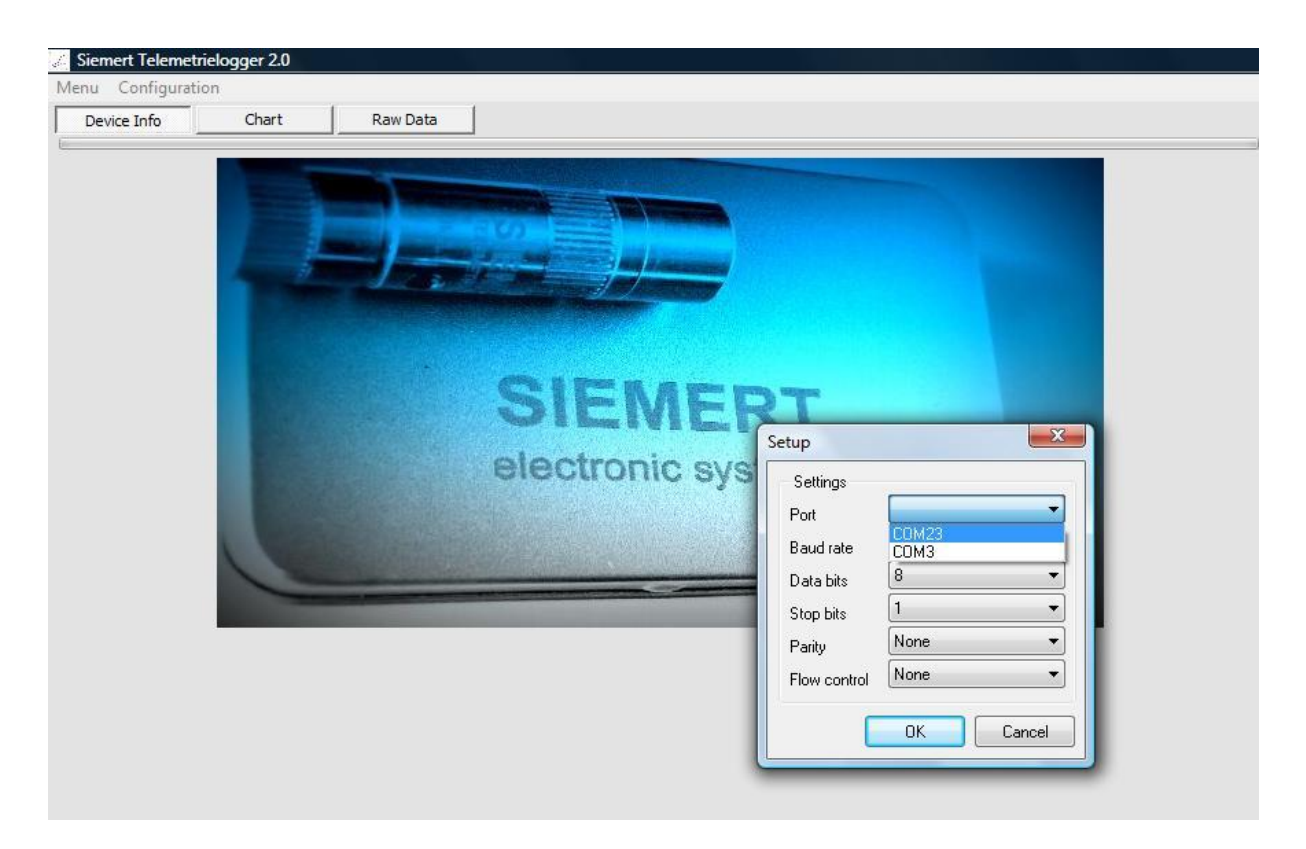

To show current data of the logger click on Refresh. Here you can also adjust time and date and clear

error flags.

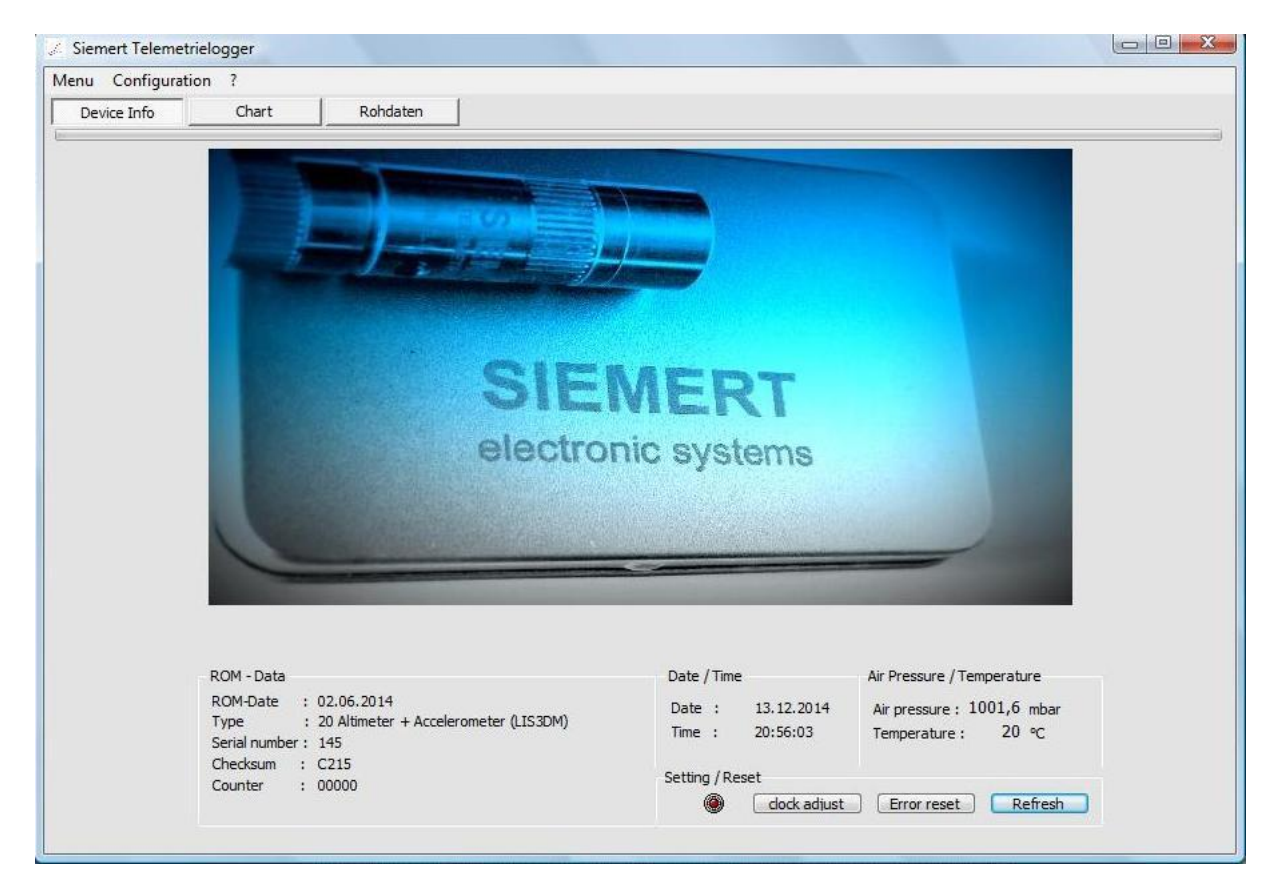

To read data from the logger click Menu -> Read out

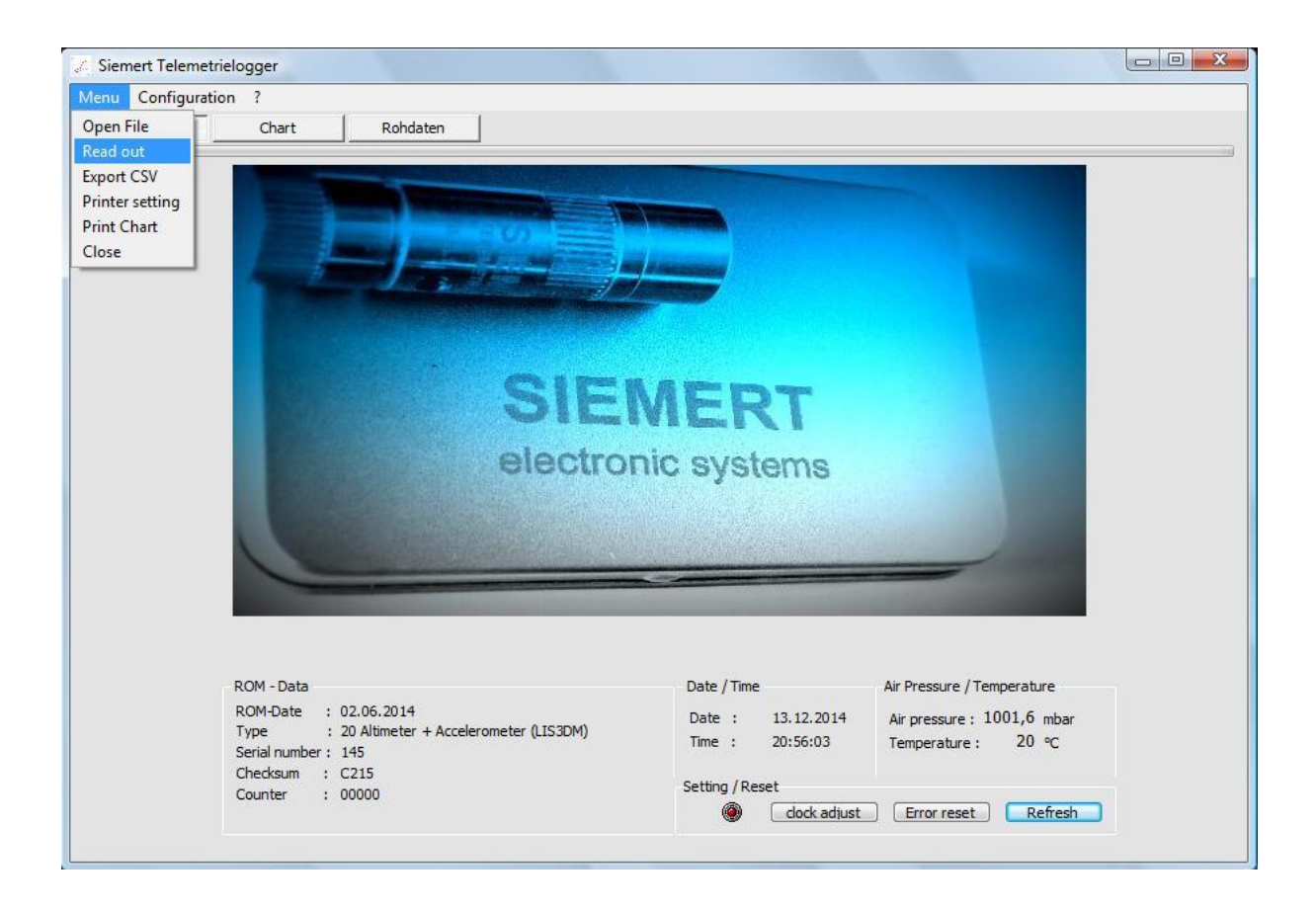

Select the mode of readout. Click Start.

| nu Configuration ?                                                                                                    |                                                                                                    |  |
|----------------------------------------------------------------------------------------------------|----------------------------------------------------------------------------------------------------|--|
| Device Info Chart                                                                                                    | Rohdaten                                                                                                    |  |
|                                                                                                    |                                                                                                    |  |
| and the second second se                                                                                                    |                                                                                                    |  |
|                                                                                                    |                                                                                                    |  |
|                                                                                                    | And an and a second second sec |  |
| and the second second s |                                                                                                    |  |
|                                                                                                    |                                                                                                    |  |
|                                                                                                    |                                                                                                    |  |
|                                                                                                    |                                                                                                    |  |
|                                                                                                    | CICAPDA                                                                                                    |  |
| and the second second second second second second second second second second second second second second second                                                                                                    | OIENEKI                                                                                                    |  |
|                                                                                                    |                                                                                                    |  |
|                                                                                                    | A CONTRODIO DUCTORIO                                                                                                    |  |
|                                                                                                    | electronic systems                                                                                                    |  |
|                                                                                                    | electronic systems                                                                                                    |  |
|                                                                                                    | Z Telemetrielogger auslesen                                                                                                    |  |
|                                                                                                    | Z Telemetrielogger auslesen                                                                                                    |  |
|                                                                                                    | Telemetrielogger auslesen                                                                                                    |  |
|                                                                                                    | Telemetrielogger auslesen     Read complete memory     Read memory                                                                                                    |  |
|                                                                                                    | Telemetrielogger auslesen     Read complete memory     Read memory since last readout                                                                                                    |  |
|                                                                                                    | Telemetrielogger auslesen     Read complete memory     Read memory since last readout                                                                                                    |  |
| ROM - Data                                                                                                    |                                                                                                    |  |
| ROM - Data<br>ROM-Date : 02<br>Ture : 20                                                                                                    | Telemetrielogger auslesen  Read complete memory  Read memory since last readout  Start  Cancel  perature  001,6 mbar                                                                                                    |  |
| ROM - Data<br>ROM-Date : 02<br>Type : 20<br>Serial number : 14                                                                                                    | Telemetrielogger auslesen                                                                                                    |  |
| ROM - Data<br>ROM - Data<br>ROM-Date : 02<br>Type : 20<br>Serial number : 14<br>Checksum : C2                                                                                                    | Telemetrielogger auslesen                                                                                                    |  |

Select saving location. Click Save.

| i Configurati | on ?                        |                                     |                        |              |                  |                |         |  |
|---------------|-----------------------------|-------------------------------------|------------------------|--------------|------------------|----------------|---------|--|
| evice Info    | Chart                       | Rohdaten                            |                        |              |                  |                |         |  |
|               |                             | 🥖 Speichern unte                    | er                     |              |                  |                |         |  |
|               | State of the second         | Speichem in:                        | → G_00145 ·            |              |                  | G 🦻 🖻 🗔 🕶      |         |  |
|               |                             | Ca                                  | Name                   | ^            | Änderungsdatum   | Тур            | Größe   |  |
|               |                             | Zuletzt<br>besuchte Orte<br>Desktop | 145_Logg               | erdata_14111 | 12.11.2014 21:07 | LGD-Datei      | 25      |  |
|               |                             | Computer                            | ۲ [                    |              | m                |                |         |  |
|               | ROM - Data                  |                                     | Dateiname: 145_Loggerd |              | data_141213_2124 | Speichem       |         |  |
|               | Type : :<br>Serial number : | 20                                  | Dateityp: Logger File  |              |                  |                |         |  |
|               | Checksum : (<br>Counter : ( | C215<br>00000                       |                        | Set          | ting / Reset     | st Error reset | Refresh |  |

The data transfer is running. You can see the black screen showing the readout data. Finish with OK.

|        | ·                  |                                     |                                         |         |               |            |           |
|--------|--------------------|-------------------------------------|-----------------------------------------|---------|---------------|------------|-----------|
| tude : | meter Vertical spe | EFFC0FF800<br>0FFC00480             | 044026CDFFC<br>26CEFFC0FFC              | Acc-AVG | g X-Achse     | g Y-Achse  | g Z-Achse |
| 478-   |                    | 0044026CE<br>8026CEFF4<br>CE0000FFC | FF80000004<br>0FF80044026<br>0044026CDF |         | 6<br>5<br>- 4 |            |           |
| 476    |                    | FC0FF8004<br>FC0048026              | 8026CCFF80F<br>CEFFC0FFC00              |         | 3             |            |           |
| 475-   |                    | Daten ausgelesen ur                 | nd unter                                |         | - 1           |            |           |
| 474-   |                    | C:\PTA3D\145_Logg<br>gespeichert    | erdata_141230_1419.lgc                  | £       | -2 cq         |            |           |
| 473-   |                    |                                     | ок                                      |         | -4<br>-5      |            |           |
| 472    |                    | 048026CDF                           | F80FFC0048                              |         | -6<br>-7      | Avera<br>4 | ge time:  |
| 471-   |                    | 026CDFFC0<br>CD0000FFC              | FF80044026<br>0048026CEF                |         | -8<br>-9      |            | 1         |
| 470-   |                    | FC0FF8004<br>010004002              | 4026CDFF80<br>6CEFFC0FFC0               |         | -10<br>-11    |            |           |
| 469    |                    | 026CEFF80<br>CEFF80000              | 1800000044<br>0000044026<br>0048026CEFF |         | -12           |            |           |

Show data with Menu -> Open File.

## Select the file you want to show.

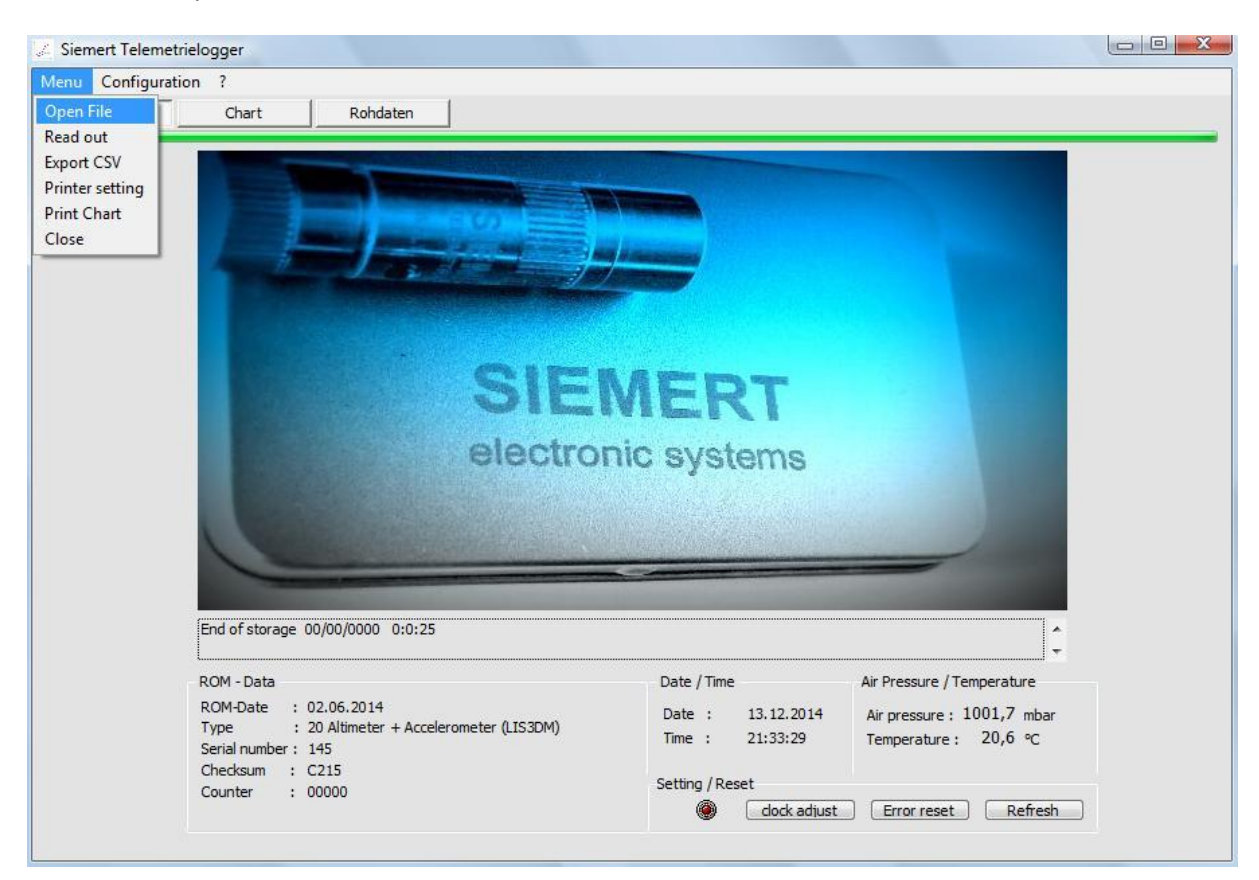

Select a recording in the list on the right side (marked with red box). If the acceleration curves are out of the shown area click on the scale area (marked with green box). Left-click to shift curves down, right-click to shift them up.

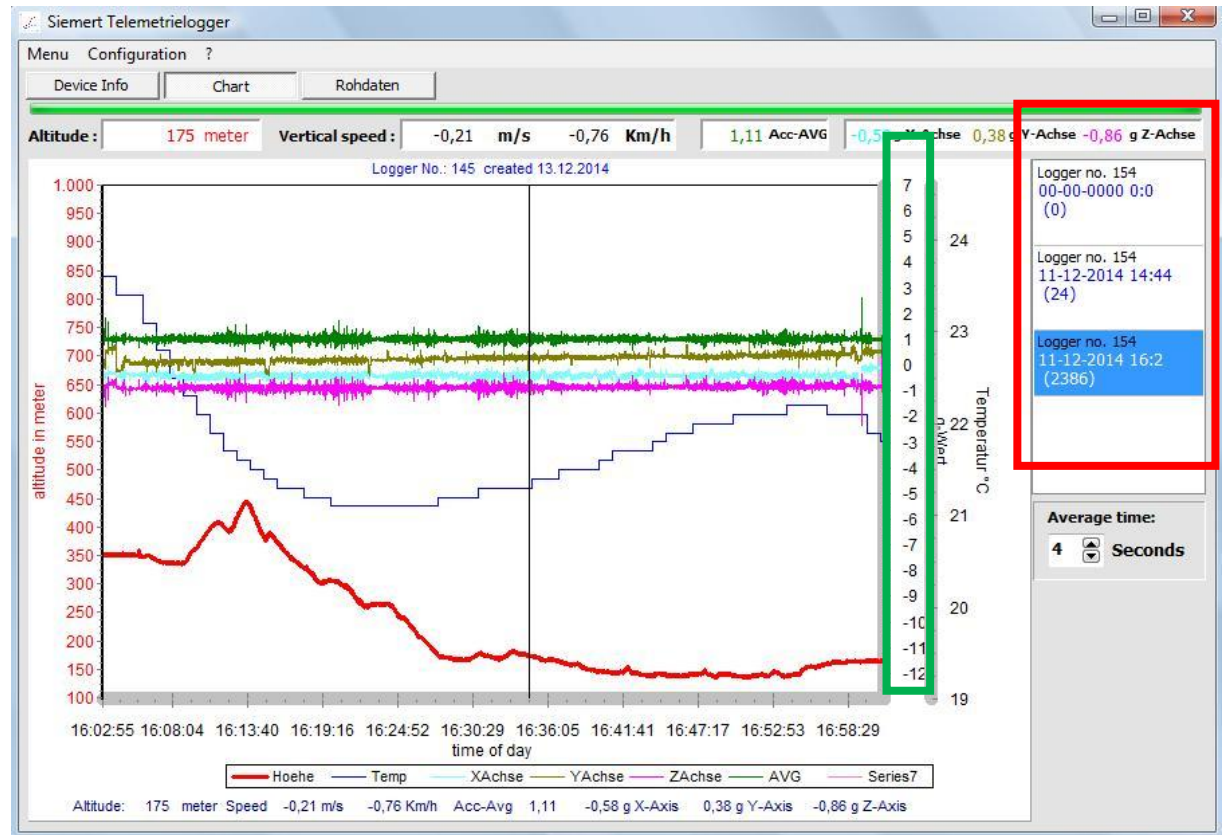

Zoom in by placing the mouse pointer on the upper left corner of the area you want to zoom in. Click and drag to create a zoom box. Release the mouse and the selected area gets zoomed in. To zoom out drag from down right to upper left. Select the time interval on the right side ("Average time") for calculating speed in a marked area (vertical lines). Right-click on the area marked with the green box to set the vertical lines to another position (Attention: After every zoom click on the area marked with the green box to refresh the calculation).

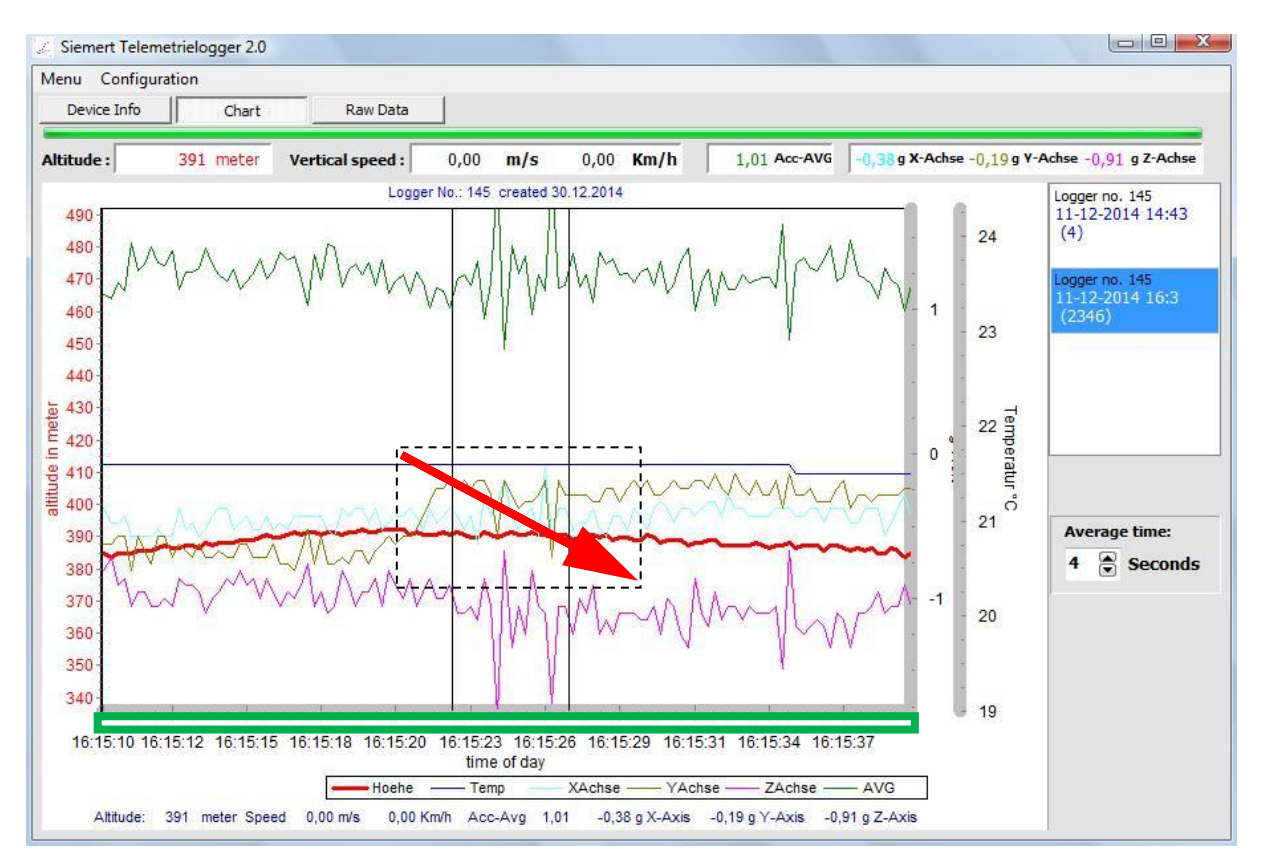

Click Raw Data to show raw data.

| 🦨 Siemert Telemet | rielogger                               |          |  |
|-------------------|-----------------------------------------|----------|--|
| Menu Configurati  | ion ?                                   |          |  |
| Device Info       | Chart                                   | Rohdaten |  |
| -                 |                                         |          |  |
| AAAA00150000000   | 0000002C42706                           |          |  |
| 2706 0100 00C0 FA | iC0                                     |          |  |
| 2706 0180 FFC0 FB | 00                                      |          |  |
| 2706 0140 0040 FB | 00                                      |          |  |
| 2706 0140 0000 FA | CO                                      |          |  |
| 2706 0100 0040 FA | CO                                      |          |  |
| 2707 0100 00C0 FB | 00                                      |          |  |
| 2707 0100 00C0 FA | 100                                     |          |  |
| 2706 0100 0060 FB | 00                                      |          |  |
| 2707 0140 00C0 FB | 00                                      |          |  |
| 2706 0140 00C0 FB | 00                                      |          |  |
| 2707 0100 0000 FA | 80                                      |          |  |
| 2706 0140 0040 FB | 00                                      |          |  |
| 2706 0100 0080 FB | 00                                      |          |  |
| 2706 0140 0000 FB | 00                                      |          |  |
| 2706 0140 0000 FB | 40                                      |          |  |
| 2707 0180 0000 FA | CO                                      |          |  |
| 2707 0140 0000 FA | CO                                      |          |  |
| 2706 0140 0000 FB | 00                                      |          |  |
| EFEE0000026D0310  | 000000000000000000000000000000000000000 | 62706    |  |
| CCCC00000020260   | E0000000000000000000000000000000000000  | ne       |  |
| EEEE000E0C09111   | 1201402C62706                           |          |  |
| AAAA000B2C0E121   | 1201402E125EF                           |          |  |
| FFFF 25F0 FEC0 00 | C0 FA80                                 |          |  |
| 25F0 FDC0 01C0 FE | 300                                     |          |  |
| 25F0 FE80 FF40 FA | CO                                      |          |  |
| 25F0 0000 0040 FC | 00                                      |          |  |
| 25F0 0000 00C0 FB | 00                                      |          |  |
| 25F0 FFC0 0140 FB | 00                                      |          |  |
| 25E0 0000 0100 FA | 00                                      |          |  |
| 25F0 FEC0 0140 FB | 00                                      |          |  |
| 25F0 0000 0140 FB | 00                                      |          |  |
|                   |                                         |          |  |